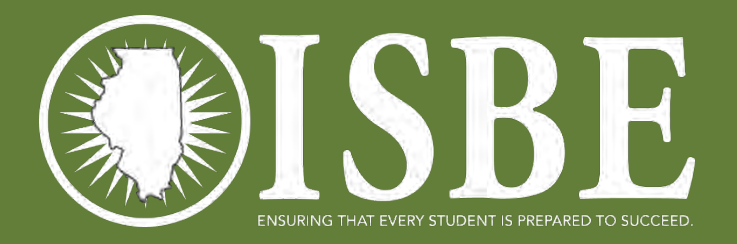

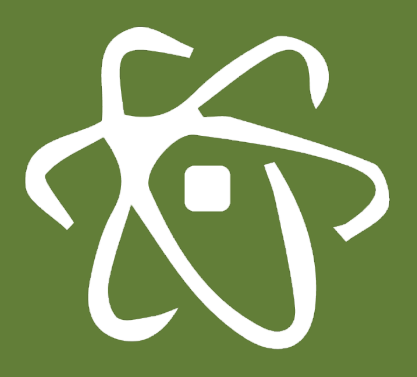

### **ILLINOIS SCIENCE ASSESSMENT**

Import Wizard Webinar April 2016

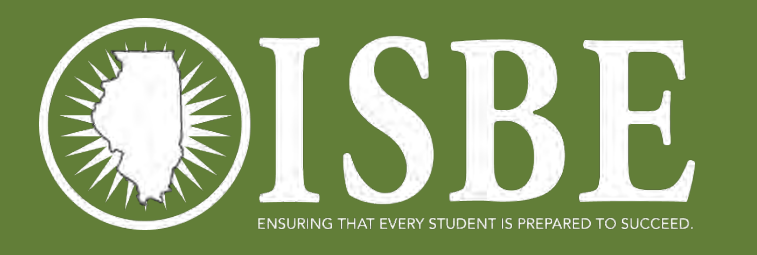

### Notice – This Webinar Is Being Recorded!

This call is being recorded.

Please do not provide any student, personal, or vendor information.

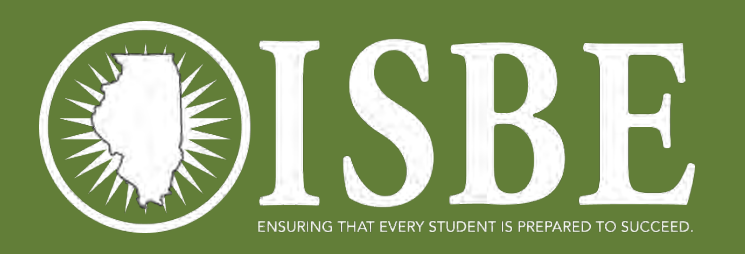

# Webinar Tips

- Tips for Listening
  - Computer speakers
  - Headset connected to a computer
  - Telephone
- Tips for Speaking
  - Make sure you have a microphone plugged in or the computer you are using has a microphone before raising your hand.
  - Make sure all audio settings in the computer are un-muted and speakers are turned down before talking.

#### • Question & Answer

- Question & Answer Session will be held at the end of the Webinar.
- Raise your hand to ask a question.
- All text messages are logged.
- Text questions will be posted in a Q & A document after the Webinar.
- If you are using a telephone, the audio pin number must be typed in correctly before you can talk.

#### • Troubleshooting

- If you are disconnected from the Webinar at any time, you can click the link that was provided to you in your email or you can re-register for the Webinar to gain access.
- If you are listening via telephone and close out of the Webinar on your computer, you will be disconnected.

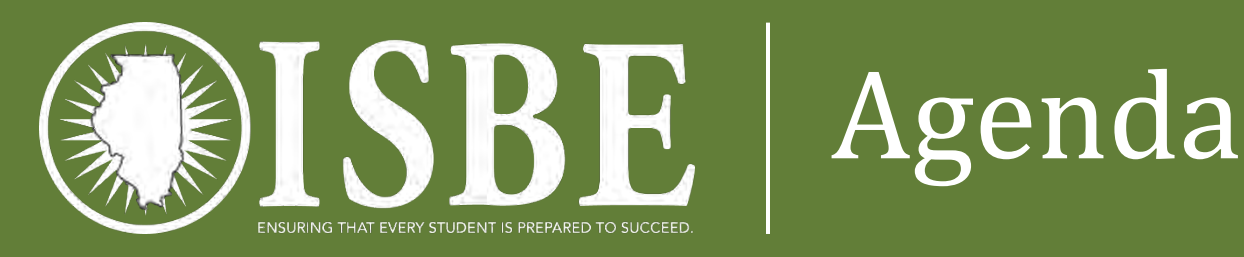

- Welcome and Introductions
- Introduction to Assessment Delivery System (ADS)
- User Accounts
- Initial Rostering of Students
- ISA Import Wizard
- Next Steps: Districts
- User Guide
- Questions & Answers
- ISBE Contact Information

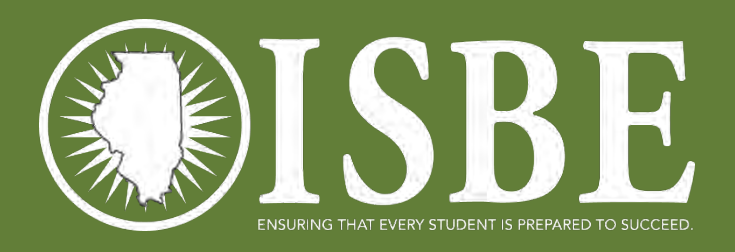

### Welcome / Introductions

### Presenters

Dan Brown

Division Supervisor, Assessment and Accountability

• David Hope

Project Administrator, Information Technology

### **Contributing Members**

- Pam Stanko Science Content Specialist, Assessment and Accountability
- Kevin Bowsher Software Developer, Information Technology
- Kiran Sripathi Software Developer, Information Technology
- Joshua Pierce Software Developer, Information Technology
- Ken White Software Developer, Information Technology
- Naga Mummadi Database Architect, Information Technology
- John Shake Division Supervisor, Information Technology

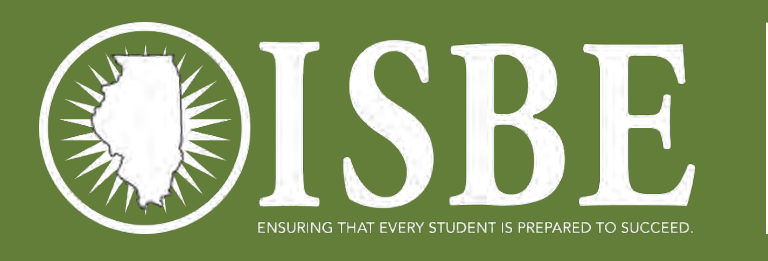

### Systems Used for ISA

- Information from the User Guide
  - Assessment Delivery System (ADS)
    - ISBE Teach equivalent to PearsonAccess<sup>Next</sup> and KITE
    - ISBE Learn equivalent to TestNav
- ISBE Student Information System (SIS) Source of all student data – as always, keep SIS updated!
- ISBE ISA Import Wizard User interface used for ISA to transmit student information from SIS to ISBE Teach

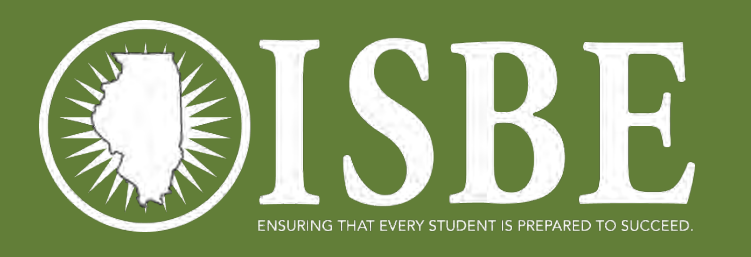

### User Accounts

- ISBE will load the initial user accounts
- When? Target date is Friday afternoon
- Who? two waves
  - ISBE will pull district and school level administrator data from EPS to capture at least one district and building level person
  - ISBE will export all PAN users with roles of LEA or District Technology and load them into ISBE Teach as District Organization Administrator s
- Why?
  - Completing final production testing on the ISA Import Wizard today and tomorrow
  - EPS has the official administrative contact person for each organization
  - PAN has the most recent set of additional LEA and District Technology users that have been approved by superintendents (or designees)
- Do not! attempt to add yourself as a user via ISBE Teach before the initial upload of users takes place

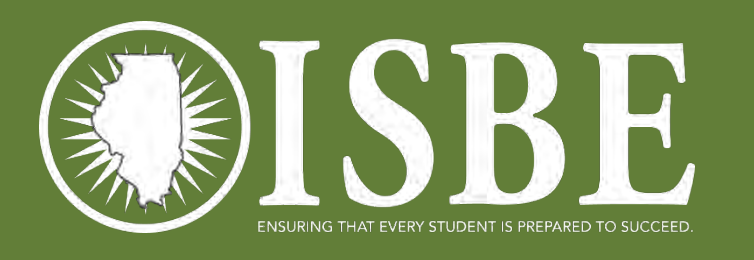

### Initial Rostering

- ISBE will perform a statewide sweep to roster students for ISA
- This will result in students being loaded with default Test Sections (same as sessions in PAN) and test locations (testing schools)
- Why?
  - I want to do a load test on the system to see how long it takes batches to process
  - The initial load starts the churn process (automatically exiting and enrolling triggered by actions taken in SIS)
  - Completes the work for district **if you do not want to customize your sections and test locations**
- To customize sections and test locations continue with the ppt.

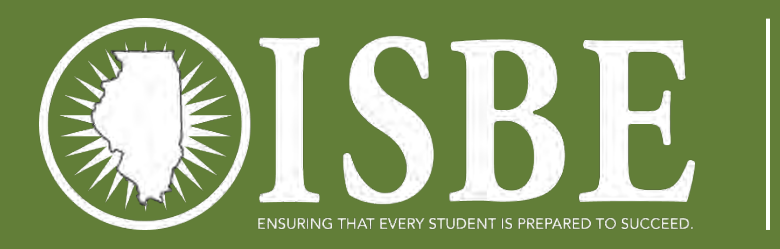

### Getting Started

https://teach-isa.ileducates.org

| OISI      | BE ADS TEACH                                   | 名 My Account 🗸 |
|-----------|------------------------------------------------|----------------|
| ?<br>Help | Log In                                         |                |
|           | Create new account Log in Request new password |                |
|           | * Required Field                               |                |
|           | Email or Username *                            |                |
|           | Password *                                     |                |
|           |                                                |                |
|           | Login                                          |                |

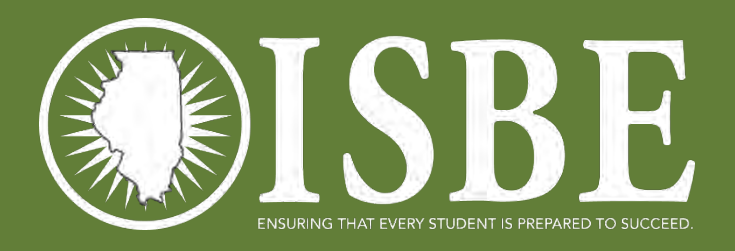

### ISBE Teach Home Page

10

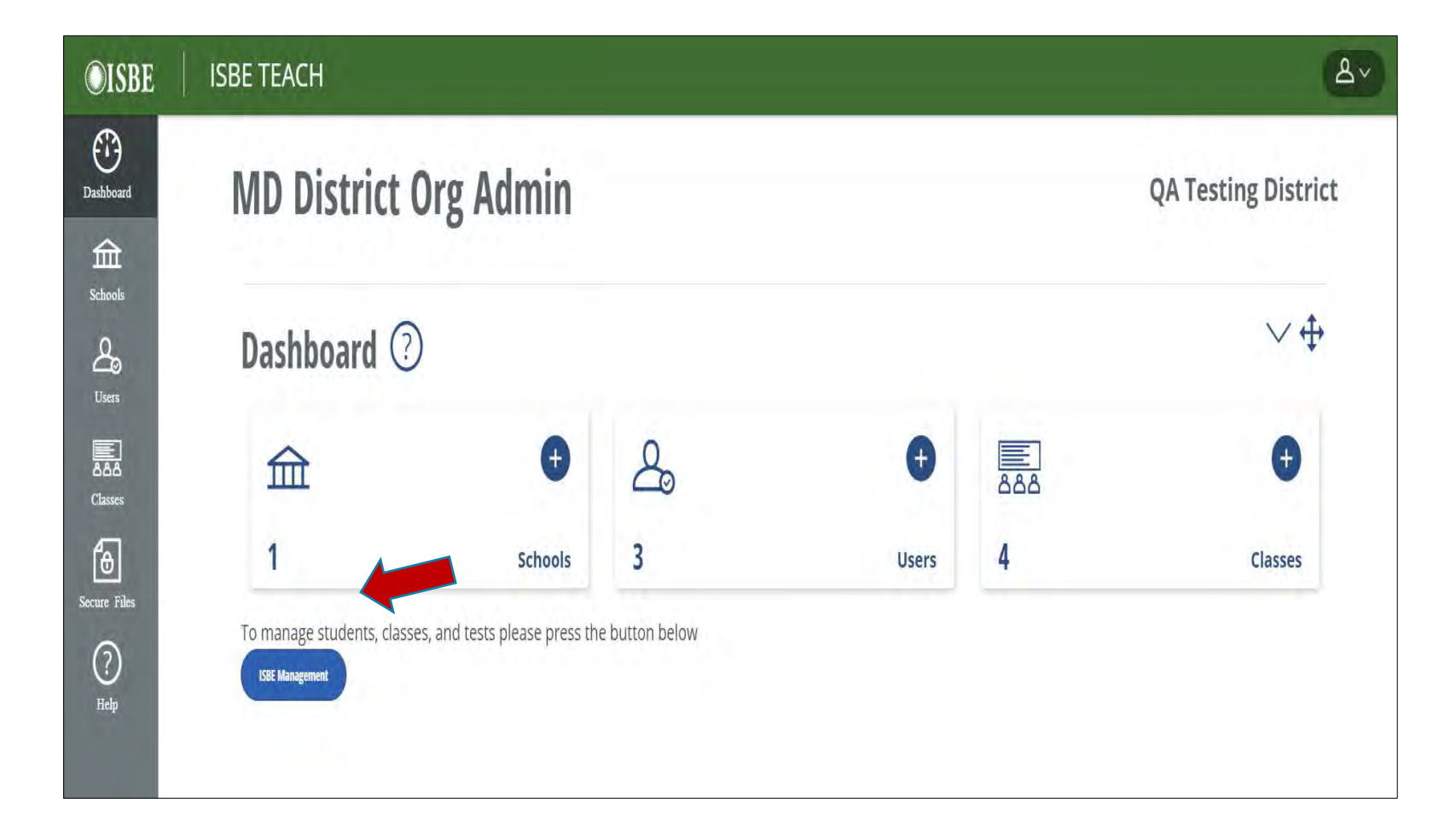

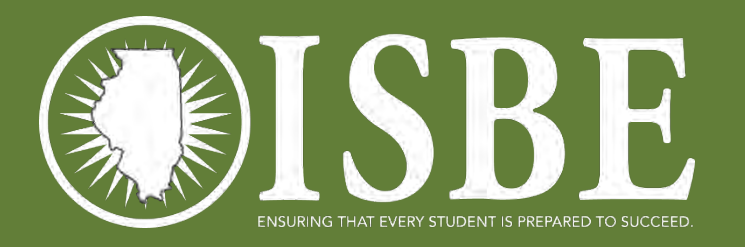

# **BF** ISA Import Wizard – Step 1

| he Illinois Science Assessment (I<br>formation System (SIS) to ADS<br>tep 1 – Verify Account                                     | SA) Import Wizard is designed to as<br>Teach.                                                        | sist Test Coordinators with the stude                                                                                                    | It data import process from th                 | he ISBE Student | Check credential                                   |
|----------------------------------------------------------------------------------------------------|----------------------------------------------------------------------------------------------------|----------------------------------------------------------------------------------------------------|------------------------------------------------|-----------------|----------------------------------------------------|
| your account information is corre                                                                                                | of, click the "Next" button to advance<br>orrect, exit the Import Wizard and o                       | e to Step 2.<br>ontact your Entity Administrator to up                                                                                   | late your account                              |                 | Sort by column                                     |
| ogged in User Account Informa<br>User: LMSTAFF@ROE201689.1                                                                       | tion<br>NET                                                                                          | Roles: Middle School<br>TestCoordinat                                                                                                    | Admin<br>r                                     |                 | head                                               |
| State Test Window:1/1/2016 -                                                                                                    | 5/1/2016                                                                                             |                                                                                                    |                                                |                 | Update all schoo                                   |
| LIGHTON TO THE AND STATES AND AND AND AND AND AND AND AND AND AND                                                                | BICI                                                                                                 |                                                                                                    |                                                |                 |                                                    |
| 4/4/2016 10                                                                                                    | 4/29/2016 Update All Scho                                                                            | ots                                                                                                    |                                                |                 | Undate single                                      |
| 4/4/2016 to<br>School                                                                                                    | 4/29/2016 Update All Scho                                                                            | Testing End Date                                                                                                    | T                                              |                 | Update single<br>school                            |
| 4/4/2016<br>School<br>HIGH SCHOOL #1                                                                                             | 4/29/2016 Update All School Update All School Update All School († Testing Start Date 4/5/2016       | Testing End Date                                                                                                    | Update                                         |                 | Update single<br>school<br>Proceed to peyt         |
| 4/4/2016<br>School<br>HIGH SCHOOL #1<br>MIDDLE SCHOOL #1                                                                         | 4/29/2016 Update All School († Testing Start Date 4/5/2016 4/4/2016                                  | Ip         Testing End Date           4/15/2018         4/29/2018                                                                        | F<br>Update                                    |                 | Update single<br>school<br>Proceed to next         |
| HIGH SCHOOL #1<br>MIDDLE SCHOOL #1<br>ELEMENTARY SCHOOL #1                                                                       | 4/29/2016 Update All School (* Testing Start Date 4/5/2016 4/4/2016 4/4/2016                         | Testing End Date           4/15/2010           4/29/2010           4/29/2010                                                             | Update<br>Update<br>Update                     |                 | Update single<br>school<br>Proceed to next<br>step |
| HIGH SCHOOL #1<br>MIDDLE SCHOOL #1<br>ELEMENTARY SCHOOL #2                                                                       | 4/29/2016 Update All School (* Testing Start Date 4/5/2016 4/4/2016 4/4/2016 4/4/2016                | Testing End Date           4/15/2010           4/29/2016           4/29/2016                                                             | Updale<br>Updale<br>Update<br>Update           |                 | Update single<br>school<br>Proceed to next<br>step |
| 4/4/2016<br>School<br>HIGH SCHOOL #1<br>MIDDLE SCHOOL #1<br>ELEMENTARY SCHOOL #1<br>ELEMENTARY SCHOOL #2<br>ELEMENTARY SCHOOL #3 | 4/29/2016 Update All School Testing Start Date 4/5/2018 4/4/2018 4/4/2018 4/4/2018 4/4/2018 4/4/2018 | Testing End Date           4/15/2018           4/29/2018           4/29/2018           4/29/2018           4/29/2018           4/29/2018 | Update<br>Update<br>Update<br>Update<br>Update |                 | Update single<br>school<br>Proceed to next<br>step |

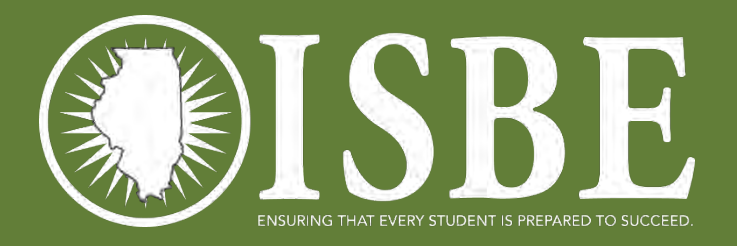

2. Import Student Data 3. Finish Import 4. View History Illinois Science Assessment (ISA) Import Wizard You have two options to edit your student data. Select the edit option by clicking on the button. View History Edit with CSV Edit with Grid Edit with CSV allows you to download an Edit with Grid allows you to edit online the test Click on the "View History" button to view a ISBE SIS student file, edit the test location location and/or class assignment and upload previous import file and its status. and/or class assignment fields and upload the the edited file to ADE Teach after validation. edited file to ADE Teach after validation. View History Edit with Grid Edit with CSV Proceed with Default Values Cancel

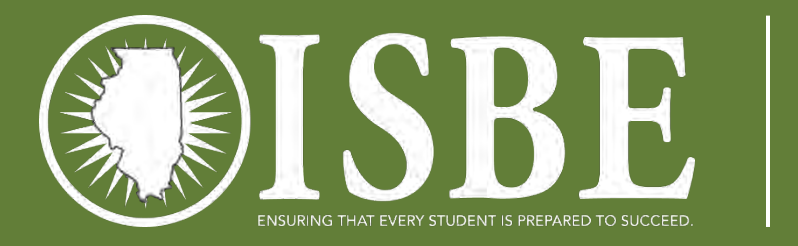

| <ul> <li>***Student data results from th</li> <li>Click on the "Download S</li> <li>Open the downloaded file</li> <li>Click on the "Choose File"<br/>"Choose File."</li> <li>Click on "Upload Student</li> <li>If confirmation message a</li> <li>If confirmation message a</li> </ul> | e ISBE Student Information System***<br>tudent File" link to download the student data<br>e, edit the file and save to your local drive.<br>' button, select the edited file and click "Open.'<br>File."<br>sppears "Successfully x file(s) Upload" then clic<br>appears "?" then click "Cancel" button and ? | NPOR VVIZARA (CC<br>results from the ISBE SIS.<br>' The name of the edited file will ap<br>k "Next" button. | ⊃ ♥ )    | Download st<br>list<br>Section and<br>Location edit |
|----------------------------------------------------------------------------------------------------|----------------------------------------------------------------------------------------------------|----------------------------------------------------------------------------------------------------|----------|-----------------------------------------------------|
| Download                                                                                                    | Upload                                                                                                    |                                                                                                    | Progress | valid RCDTS                                         |
| Download Student File                                                                                                    | Choose File No file chosen                                                                                                    | Upload Student File                                                                                         | D%.      | Browse to sa                                        |

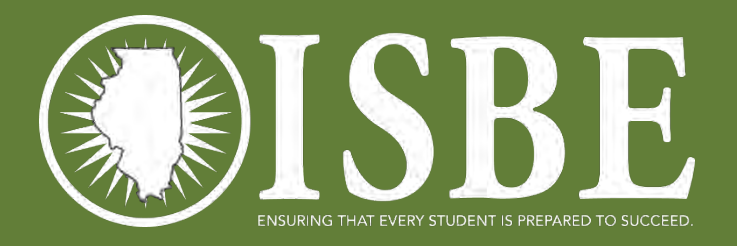

2. Import Student Data Illinois Science Assessment (ISA) Import Wizard (CSV) File is selected \*\*\*Student data results from the ISBE Student Information System\*\*\* Click on the "Download Student File" link to download the student data results from the ISBE SIS. Open the downloaded file, edit the file and save to your local drive. Upload selected . Click on the "Choose File" button, select the edited file and click "Open." The name of the edited file will appear on the screen to the right of file "Choose File." Click on "Upload Student File." · If confirmation message appears "Successfully x file(s) Upload" then click "Next" button. If confirmation message appears "?" then click "Cancel" button and ? Progress Download Upload Choose File StudentsExport (7).csv Upload Student File Download Student File

Proceed

Cancel

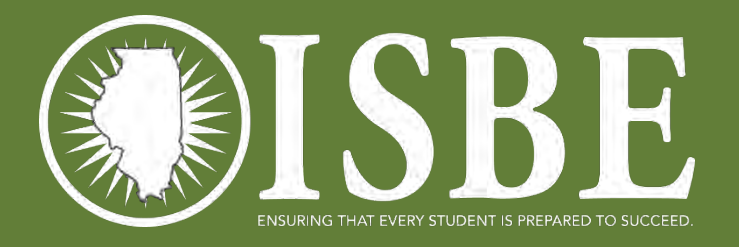

2. Import Student Data Illinois Science Assessment (ISA) Import Wizard (CSV) Upload complete \*\*\*Student data results from the ISBE Student Information System\*\*\* Click on the "Download Student File" link to download the student data results from the ISBE SIS. Proceed to next Open the downloaded file, edit the file and save to your local drive. . Click on the "Choose File" button, select the edited file and click "Open." The name of the edited file will appear on the screen to the right of step "Choose File." Click on "Upload Student File." If confirmation message appears "Successfully x file(s) Upload" then click "Next" button. If confirmation message appears "?" then click "Cancel" button and ? Download Upload Progress Choose File No file chosen Upload Student File 100% Download Student File "Successfully 1 file(s) uploaded" Cancel Proceed

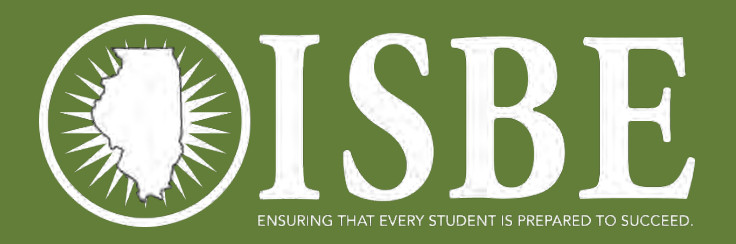

# Step 3 – Finish Import

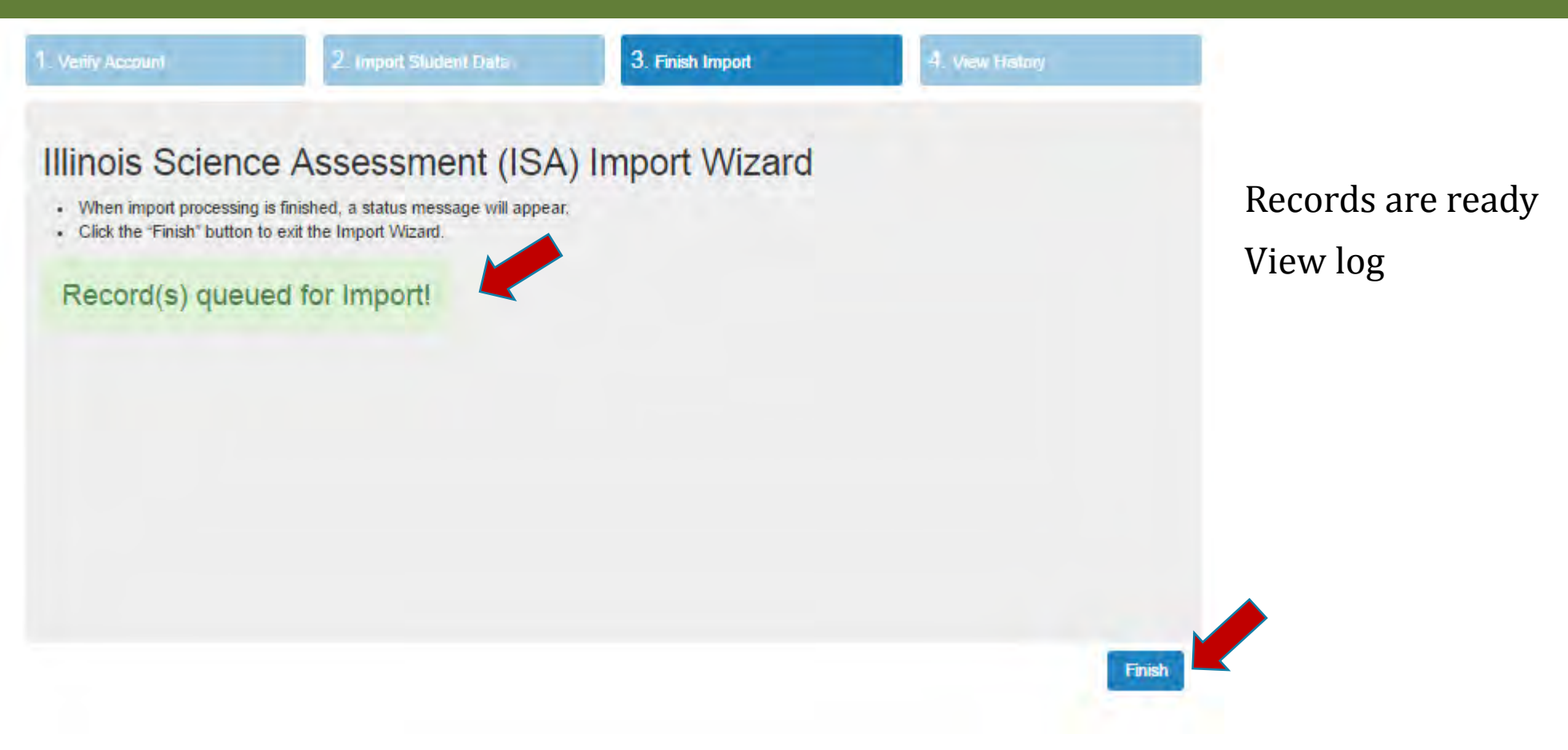

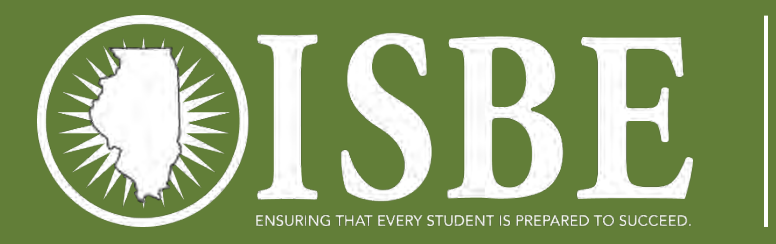

### Step 4 – View History

| ailiy Account |        |          | 2. Import Student Data | 3                     | . Finisł | Imperi   |     | 4.        | View History |     |
|---------------|--------|----------|------------------------|-----------------------|----------|----------|-----|-----------|--------------|-----|
| Illinois      | Sc     | ience /  | Assessment             | (ISA) In              | npc      | ort Wiza | ard |           |              |     |
| √iew H        | istory | r.       |                        |                       |          |          |     |           |              |     |
| Batch         | 橫      | Status   | Creator                | Created               | Ű.       | Imported | 17  | Processed | Failed       | TT: |
| 1122          |        | Error    | LMSTAFF@ROE.NET        | Mar 10 2016<br>8:56AM |          | 998      |     | 0         | 0            | j   |
| 1121          |        | Error    | LMSTAFF@ROE.NET        | Mar 10 2016<br>8:51AM |          | 998      |     | 0         | 0            |     |
| 1120          |        | Error    | LMSTAFF@ROE.NET        | Mar 10 2016<br>8:48AM |          | 998      |     | 0         | 0            |     |
| 1117          |        | Епог     | LMSTAFF@ROE.NET        | Mar 10 2016<br>8:45AM |          | 998      |     | 0         | 0            |     |
| 1108          |        | Complete | LMSTAFF@ROE.NET        | Mar 9 2016<br>3:52PM  |          | 24       |     | 7         | 17           |     |
|               |        |          |                        |                       |          |          |     |           |              |     |

17

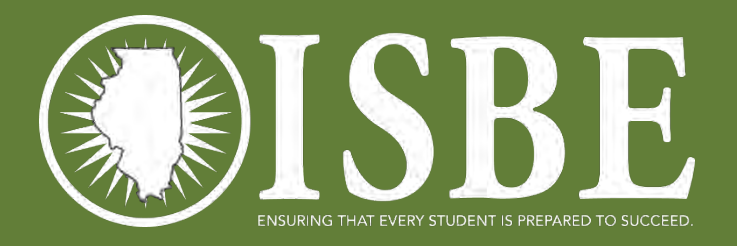

2. Import Student Data 3. Finish Import 4. View History Illinois Science Assessment (ISA) Import Wizard You have two options to edit your student data. Select the edit option by clicking on the button. View History Edit with CSV Edit with Grid Edit with CSV allows you to download an Edit with Grid allows you to edit online the test Click on the "View History" button to view a ISBE SIS student file, edit the test location location and/or class assignment and upload previous import file and its status. and/or class assignment fields and upload the the edited file to ADE Teach after validation. edited file to ADE Teach after validation. View History Edit with Grid Edit with CSV Proceed with Default Values Cancel

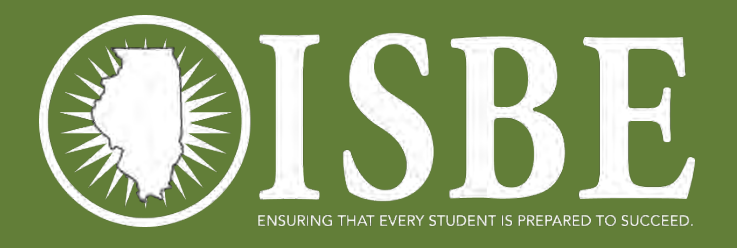

#### Illinois Science Assessment (ISA) Import Wizard

2. Import Student Data

#### Grid - Edit Instructions

- . To page through the data table to view all entries, click on the page numbers below the data table or use the 'Next' and 'Previous' buttons.
- Enter the "Section Name" and/or "Test Location" data you want to update in the text fields left of the "Update Rows" button.
- · To apply the update to all table entries, click on the "Update Rows" button.
- To apply the update to only certain entries, filter the file using the filter buttons under the data table then click on the "Update Rows" button.
- If you have no changes, click on the "Next" button to advance to Step 3.

| Last Name          | First Name        | Middle Name           | DOB          | Grade       | Section Name       | Test Location        |
|--------------------|-------------------|-----------------------|--------------|-------------|--------------------|----------------------|
| WABASH             | PERRY             |                       | 01/01/1998   | 12          | Biology - 209304   | 11111111P000001      |
| SPOON              | MONROE            |                       | 01/02/1998   | 11          | Biology - 209305   | 11111111P000001      |
| EDWARDS            | POPE              |                       | 01/03/1998   | 12          | Biology - 209301   | 11111111P00000       |
| ROCK               | JACKSON           |                       | 01/01/1997   | 11          | Biology - 209304   | 11111111900000       |
| GREEN              | LEIGH             |                       | 01/01/2001   | 9           | Biology - 209254   | 11111111P00000       |
| FOX                | KENDALL           |                       | 10/31/2000   | 9           | Biology - 209305   | 11111111P00000       |
| KANKAKEE           | WILL              |                       | 01/04/1998   | 12          | Biology - 209301   | 11111111P00000       |
| SANGAMON           | MACON             |                       | 01/05/1998   | 12          | Biology - 209301   | 11111111P00000       |
| EMBARRAS           | JASPER            |                       | 10/01/1999   | 10          | Biology - 210751   | 11111111P00000       |
| MUDDY              | PERRY             |                       | 01/06/1998   | 12          | Biology - 209305   | 11111111P00000       |
| Starch Last Yaline | Search Pirst Name | Salarcit & Addre Name | Search Diole | Search Care | Seach Section Name | Search Test Localish |
| Showing 1 to 10 of | 998 entries       |                       | Previous.    | 1 2 3       | 4 (8) 0            | 100 Next             |
| Update Records     |                   |                       |              |             |                    |                      |
| Sec. 12. Sec.      |                   | Tart Location         |              | Mandala     | Floure             | Class Same           |

#### Sort records

#### Filter records

#### Paging

Proceed

Cancel

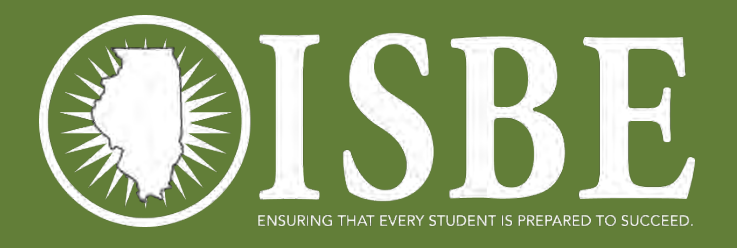

#### Illinois Science Assessment (ISA) Import Wizard

2. Import Student Data

#### Grid - Edit Instructions

- . To page through the data table to view all entries, click on the page numbers below the data table or use the 'Next' and 'Previous' buttons.
- Enter the "Section Name" and/or "Test Location" data you want to update in the lext fields left of the "Update Rows" button
- To apply the update to all table entries, click on the "Update Rows" button.
- To apply the update to only certain entries, filter the file using the filter buttons under the data table then click on the "Update Rows" button.
- · If you have no changes, click on the "Next" button to advance to Step 3.

| Last Name         | 10     | First Name | 11 | Middle Name        | 18 | DOB        | 18 | Grade            | 14 | Section Name         | Test Location             |
|-------------------|--------|------------|----|--------------------|----|------------|----|------------------|----|----------------------|---------------------------|
| WABASH            |        | PERRY      |    |                    |    | 01/01/1998 |    | 12               |    | Biology - 209304     | 11111111P000001           |
| SPOON             |        | MONROE     |    |                    |    | 01/02/1998 |    | 11               |    | Biology - 209305     | 11111111P000001           |
| EDWARDS           |        | POPE       |    |                    |    | 01/03/1998 |    | 12               |    | Biology - 209301     | 11111111P000001           |
| ROCK              |        | JACKSON    |    |                    |    | 01/01/1997 |    | 11               |    | Biology - 209304     | 111111119000001           |
| GREEN             |        | LEIGH      |    |                    |    | 01/01/2001 |    | 9                |    | Biology - 209254     | 11111111P000001           |
| FOX               |        | KENDALL    |    |                    |    | 10/31/2000 |    | 9                |    | Biology - 209305     | 11111111P000001           |
| KANKAKEE          |        | WILL       |    |                    |    | 01/04/1998 |    | 12               |    | Biology - 209301     | 11111111P000001           |
| SANGAMON          |        | MACON      |    |                    |    | 01/05/1998 |    | 12               |    | Biology - 209301     | 11111111P000001           |
| EMBARRAS          |        | JASPER     |    |                    |    | 10/01/1999 |    | 10               |    | Biology - 210751     | 11111111P000001           |
| MUDDY             |        | PERRY      |    |                    |    | 01/06/1998 |    | 12               |    | Biology - 209305     | 11111111P000001           |
| EDWARDS           |        | POPE       |    | Search Middle Name | 1  | Search DOB |    | SHART GRADE LEVE | er | Search Section Nenas | Selectrin Treat Excention |
| Showing 1 to 10 c | 998 to | entries    |    |                    |    | Previous   | 1  |                  | 2  | (4) (8) (2)          | 100 Next                  |
| Update Record     | s      |            |    |                    |    |            |    |                  |    |                      |                           |
| Section Mame      |        |            |    | Test Location      |    |            |    | Update           | Ro | WB.                  | Clear Search              |

#### Example Filter

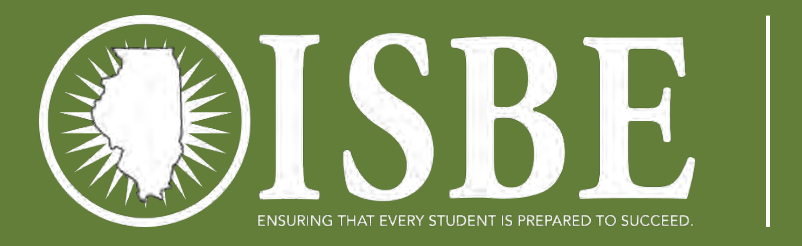

| illinois Sc                                                                               | ience Ass                                                                                         | sessment (                                                                                                   | ISA) Impo                                                                         | ort Wizard                                          |                     |                      | Filtoned rece |
|-------------------------------------------------------------------------------------------|---------------------------------------------------------------------------------------------------|----------------------------------------------------------------------------------------------------|-----------------------------------------------------------------------------------|-----------------------------------------------------|---------------------|----------------------|---------------|
| Grid - Edit Instructio                                                                    | ons                                                                                               | Wastries alisk on the s                                                                                      |                                                                                   | the data table arrive                               | the Black and Desig | un' buttern          | Filtered reco |
| Enter the "Section N<br>To apply the update<br>To apply the update<br>f you have no chang | ame" and/or "Test L<br>to all table entries, o<br>to only certain entrie<br>ges, click on the "Ne | ocation" data you want<br>click on the "Update Ro<br>es, filter the file using th<br>xt" button to advance t | t to update in the text<br>over button.<br>The filter buttons under<br>to Step 3. | t fields left of the "Upon<br>r the data table then | date Rows" button.  | ws" button.          | Insert chang  |
| .ast Name 🕼                                                                               | First Name                                                                                        | Middle Name                                                                                                  | n DOB                                                                             | Grade                                               | Section Name        | Test Location        | Apply chang   |
| EDWARDS                                                                                   | POPE                                                                                              |                                                                                                    | 01/03/1998                                                                        | 12                                                  | BIOLOGY - 209301    | 11111111P000001      |               |
| EDWARDS                                                                                   | POPE                                                                                              | Search Middle Name                                                                                           | Search DOB                                                                        | Search Grade Level                                  | Search Section Name | Search Test Location |               |
| nowing 1 to 1 of 1 e                                                                      | ntries (filtered from 9                                                                           | 98 total entries)                                                                                            |                                                                                   |                                                     | Previo              | is 1 Neit            |               |
| pdate Records                                                                             | -                                                                                                 |                                                                                                    |                                                                                   |                                                     |                     |                      |               |
| Casting Name                                                                              |                                                                                                   | 11111111P000                                                                                                 | 0011                                                                              | Update R                                            | 79/5                | Clear Search         |               |

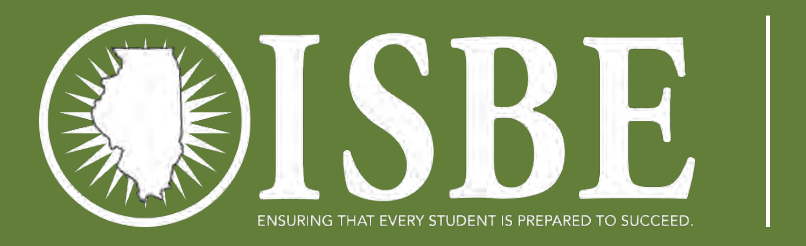

| Illinois Scie                                                                                                    | nce Asses                                                                                                    | ssment (IS                                                                                                    | A) Impor                                                                               | t Wizard                                                           |                                                                         |                                  |      | TT 1 . 1 1                              |
|----------------------------------------------------------------------------------------------------|----------------------------------------------------------------------------------------------------|----------------------------------------------------------------------------------------------------|----------------------------------------------------------------------------------------|--------------------------------------------------------------------|-------------------------------------------------------------------------|----------------------------------|------|-----------------------------------------|
| Grid - Edit Instructions                                                                                                    |                                                                                                    |                                                                                                    |                                                                                        |                                                                    |                                                                         |                                  |      | Updated record so                       |
| To page through the dat<br>Enter the 'Section Name<br>To apply the update to a<br>To apply the update to o<br>If you have no changes, | a table to view all er<br>and/or "Test Locat<br>all table entries, click<br>only certain entries, fi<br>click on the "Next" b | itries, click on the page<br>ion" data you want to u<br>on the "Update Rows"<br>iter the file using the fil<br>utton to advance to St | e numbers below ti<br>update in the text f<br>button.<br>ter buttons under t<br>tep 3. | te data table or us<br>ields left of the "Up<br>he data table ther | se the "Next" and "Pre<br>pdate Rows" button.<br>n click on the "Update | wious" buttons.<br>Rows" button. |      | Other records wil<br>have default value |
| Last Name JE Fi                                                                                                    | irst Name                                                                                                    | Middle Name                                                                                                    | DOB<br>01/03/1998                                                                      | Grade                                                              | Section Name<br>BIOLOGY - 209301                                        | Test Location                    | 011  |                                         |
| EDWARDS P                                                                                                    | POPE                                                                                                    | Search Middle Name                                                                                                    | Search DOB                                                                             | Search Grade Level                                                 | Search Section Name                                                     | Search Test Location             | n    |                                         |
| Showing 1 to 1 of 1 entrie                                                                                                    | s (filtered from 998 t                                                                                                    | otal entries)                                                                                                    |                                                                                        |                                                                    | Pre                                                                     | viaus 1 N                        | Neid |                                         |
| Update Records                                                                                                    |                                                                                                    |                                                                                                    |                                                                                        |                                                                    |                                                                         |                                  |      |                                         |
|                                                                                                    |                                                                                                    | 11111111P000011                                                                                                    |                                                                                        | Update I                                                           | Rows                                                                    | Clear Set                        | arch |                                         |

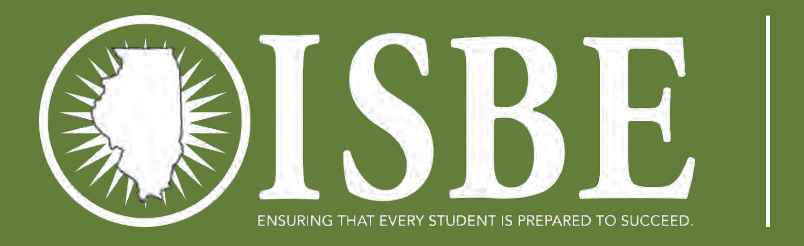

| minois S                                                                                         | cience As                                                                                          | ssessment (I                                                                                                    | SA) Impo                                                                  | rt vvizard               |                                         |                                          |                         |
|--------------------------------------------------------------------------------------------------|----------------------------------------------------------------------------------------------------|----------------------------------------------------------------------------------------------------|---------------------------------------------------------------------------|--------------------------|-----------------------------------------|------------------------------------------|-------------------------|
| Grid - Edit Instru                                                                               | ctions                                                                                             |                                                                                                    |                                                                           |                          |                                         |                                          | Records are rea         |
| Ther the 'Section<br>of apply the update<br>of apply the update<br>f you have no ch<br>Record (s | Name" and/or "Test<br>the to all table entries<br>the to only certain en<br>anges, click on the "I | Location" data you want fi<br>s, click on the "Update Rov<br>tries, filter the file using the<br>Next" button to advance to<br>UCESSFULIY! | to update in the text<br>vs" button.<br>e filter buttons under<br>Step 3. | fields left of the "Up   | date Rows" button.                      | Rows" button.                            | Proceed to confirmation |
|                                                                                                  |                                                                                                    |                                                                                                    |                                                                           |                          |                                         |                                          |                         |
| EDWARDS                                                                                          | POPE                                                                                               |                                                                                                    | 01/03/1998                                                                | 12                       | BIOLOGY - 209301                        | 11111111P000011                          |                         |
| EDWARDS<br>EDWARDS                                                                               | POPE                                                                                               | Search Middle Name                                                                                                    | 01/03/1998<br>Search DOB                                                  | 12<br>Search Grade Level | BIOLOGY - 209301<br>Search Section Name | 111111111P000011<br>Search Test Location |                         |
| EDWARDS<br>EDWARDS<br>Towing 1 to 1 of                                                           | POPE<br>POPE<br>entries (filtered from                                                             | Search Middle Name                                                                                                    | 01/03/1998<br>Search DOB                                                  | 12<br>Search Grade Level | BIOLOGY - 209301                        | 11111111P000011<br>Search Test Location  |                         |
| EDWARDS<br>EDWARDS<br>Nowing 1 to 1 of<br>pdate Records                                          | POPE<br>POPE                                                                                       | Search Middle Name                                                                                                    | 01/03/1998<br>Search DOB                                                  | 12<br>Search Grade Level | BIOLOGY - 209301                        | 11111111P000011<br>Search Test Location  |                         |

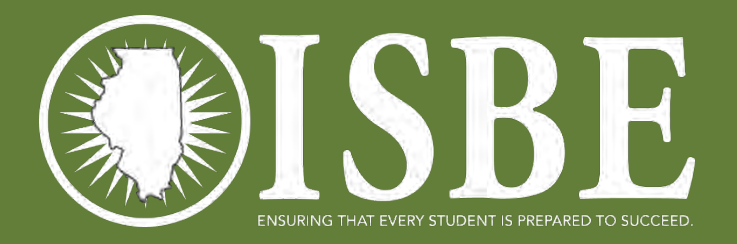

# Step 3 – Finish Import

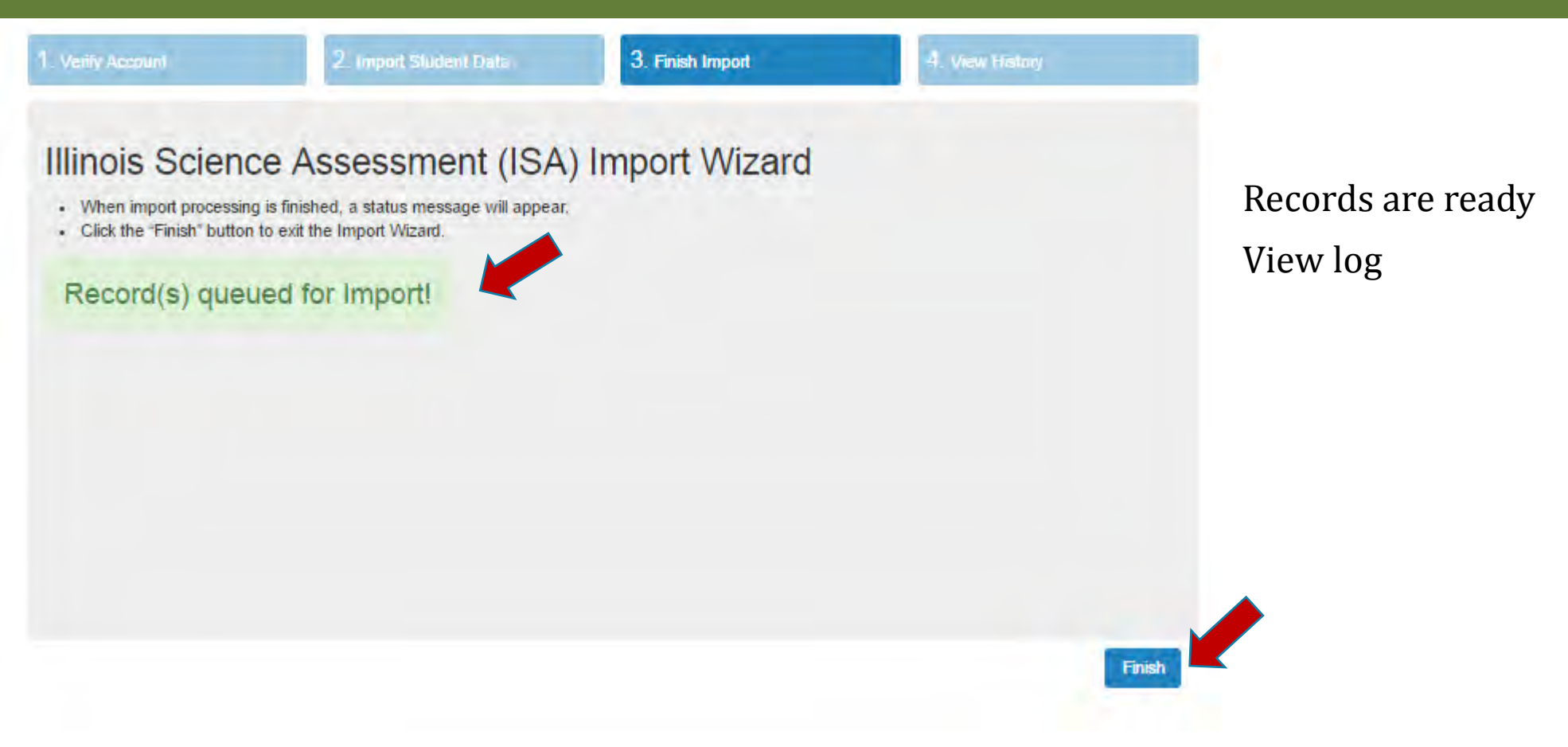

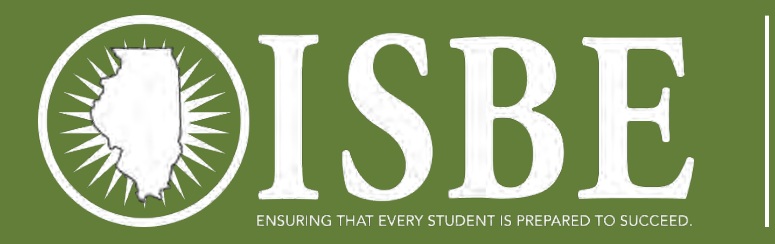

### Step 4 – View History

| erify Account | 6      |             | 2. Import Studen I Data | 3                     | . Finisł | Import   |     | 4.        | View History |     |
|---------------|--------|-------------|-------------------------|-----------------------|----------|----------|-----|-----------|--------------|-----|
| Illinois      | Sc     | ience       | Assessment              | (ISA) In              | npc      | ort Wiz  | ard |           |              |     |
| View H        | istory | r.          |                         |                       |          |          |     |           |              |     |
| Batch         | 橫      | Status      | Creator                 | Created               | Ű.       | Imported | 17  | Processed | Failed       | TT. |
| 1122          |        | Error       | LMSTAFF@ROE.NET         | Mar 10 2016<br>8:56AM |          | 998      |     | 0         | 0            | Î   |
| 1121          |        | Error       | LMSTAFF@ROE.NET         | Mar 10 2016<br>8:51AM |          | 998      |     | 0         | 0            |     |
| 1120          |        | Error       | LMSTAFF@ROE.NET         | Mar 10 2016<br>8:48AM |          | 998      |     | 0         | 0            |     |
| 1117          |        | Елог        | LMSTAFF@ROE.NET         | Mar 10 2016<br>8:45AM |          | 998      |     | 0         | 0            |     |
| 1108          |        | Complete    | LMSTAFF@ROE.NET         | Mar 9 2016<br>3:52PM  |          | 24       |     | 7         | 17           |     |
| Chauring 14   | 102 of | 102 ontrice |                         |                       |          |          |     |           |              |     |

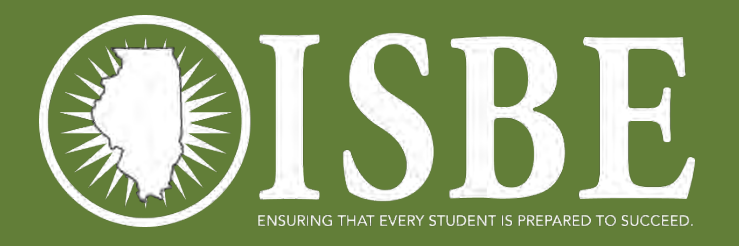

# Step 2 – Proceed with Default

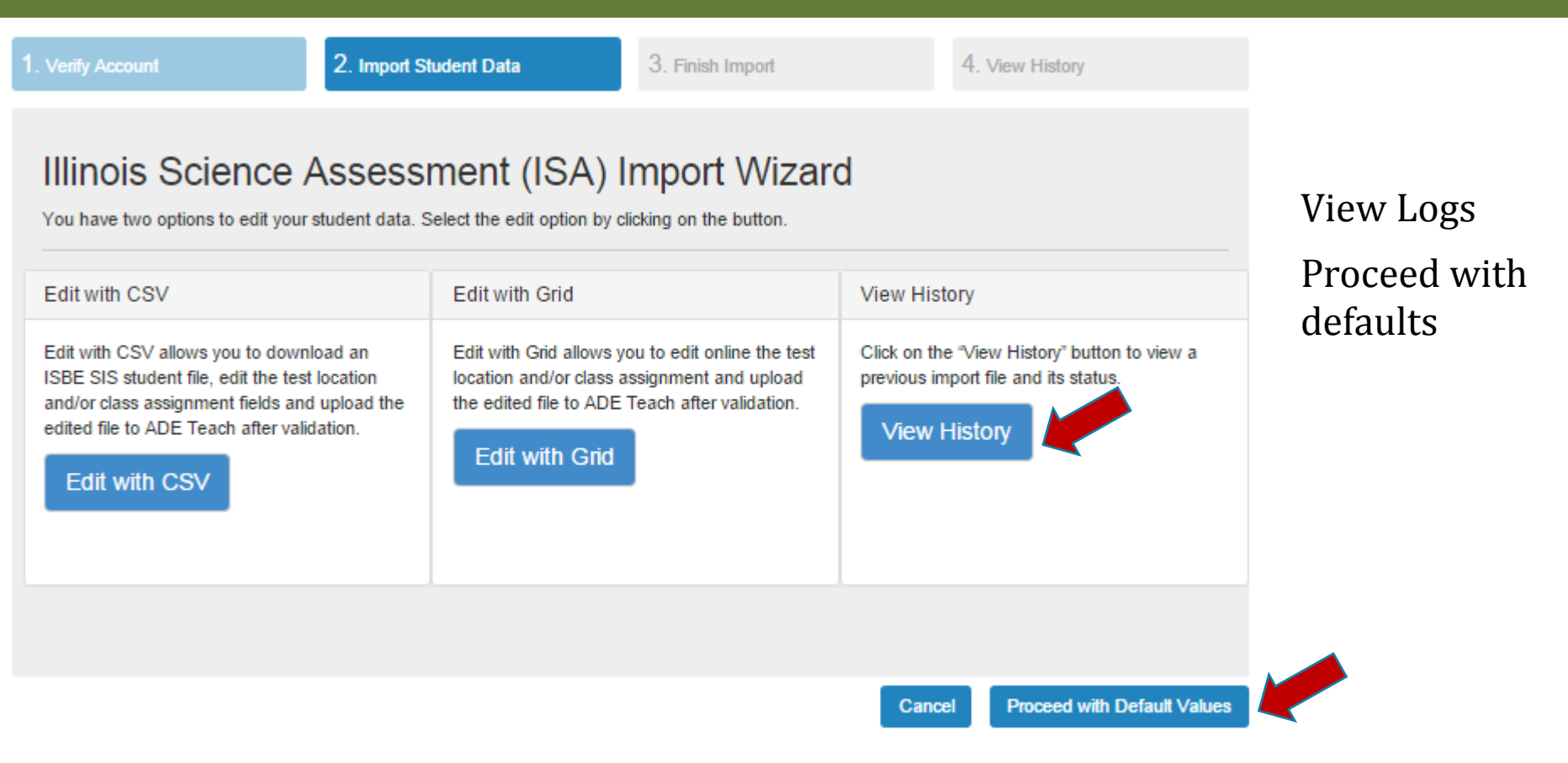

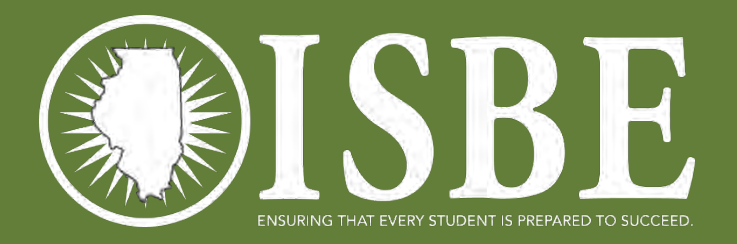

# Step 3 – Finish Import

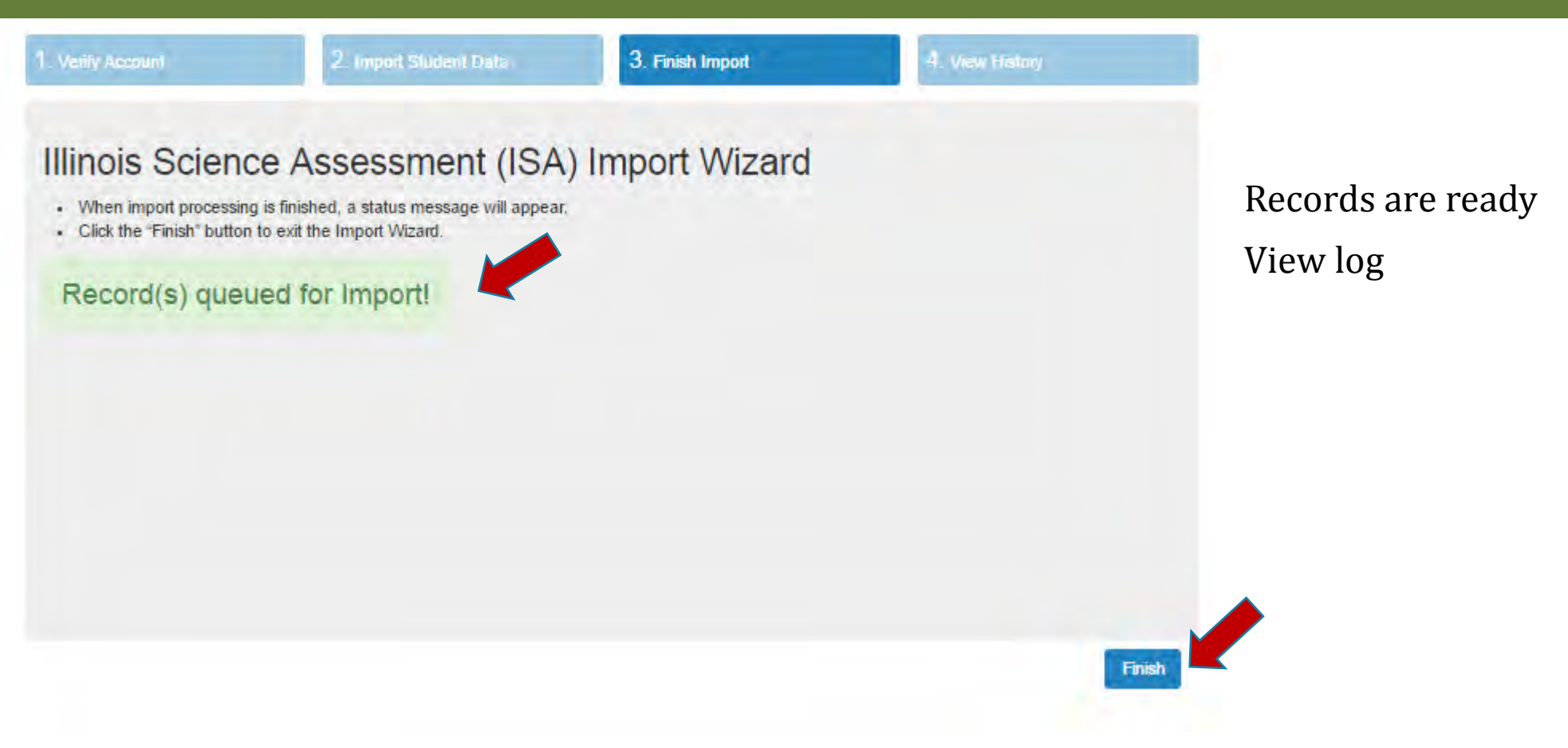

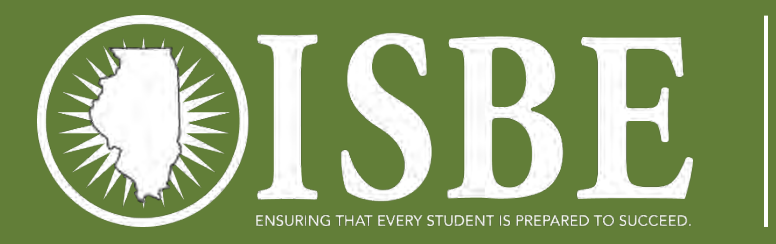

# Step 4 – View History

| erify Account |        |          | 2. Import Student Data | 3                     | . Finisł | Import   |     | 4. \      | /iew History |     |
|---------------|--------|----------|------------------------|-----------------------|----------|----------|-----|-----------|--------------|-----|
| Illinois      | s Sc   | ience /  | Assessment             | (ISA) In              | npc      | ort Wiz  | ard |           |              |     |
| View H        | istory |          |                        |                       |          |          |     |           |              |     |
| Batch         | 橫      | Status   | Creator                | Created               | 11       | Imported | 17  | Processed | Failed       | TU: |
| 1122          |        | Error    | LMSTAFF@ROE.NET        | Mar 10 2016<br>8:56AM |          | 998      |     | 0         | 0            | í   |
| 1121          |        | Error    | LMSTAFF@ROE.NET        | Mar 10 2016<br>8:51AM |          | 998      |     | 0         | Ø            |     |
| 1120          |        | Error    | LMSTAFF@ROE.NET        | Mar 10 2016<br>8:48AM |          | 998      |     | 0         | 0            |     |
| 1117          |        | Епог     | LMSTAFF@ROE.NET        | Mar 10 2016<br>8:45AM |          | 998      |     | 0         | 0            |     |
| 1108          |        | Complete | LMSTAFF@ROE.NET        | Mar 9 2016<br>3:52PM  |          | 24       |     | 7         | 17           |     |
|               |        | 100      |                        |                       |          |          |     |           |              |     |

28

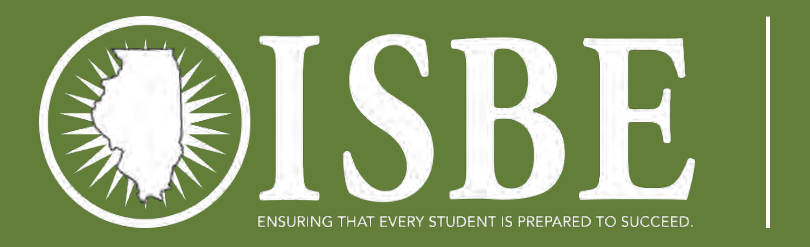

### ISA Flow Chart

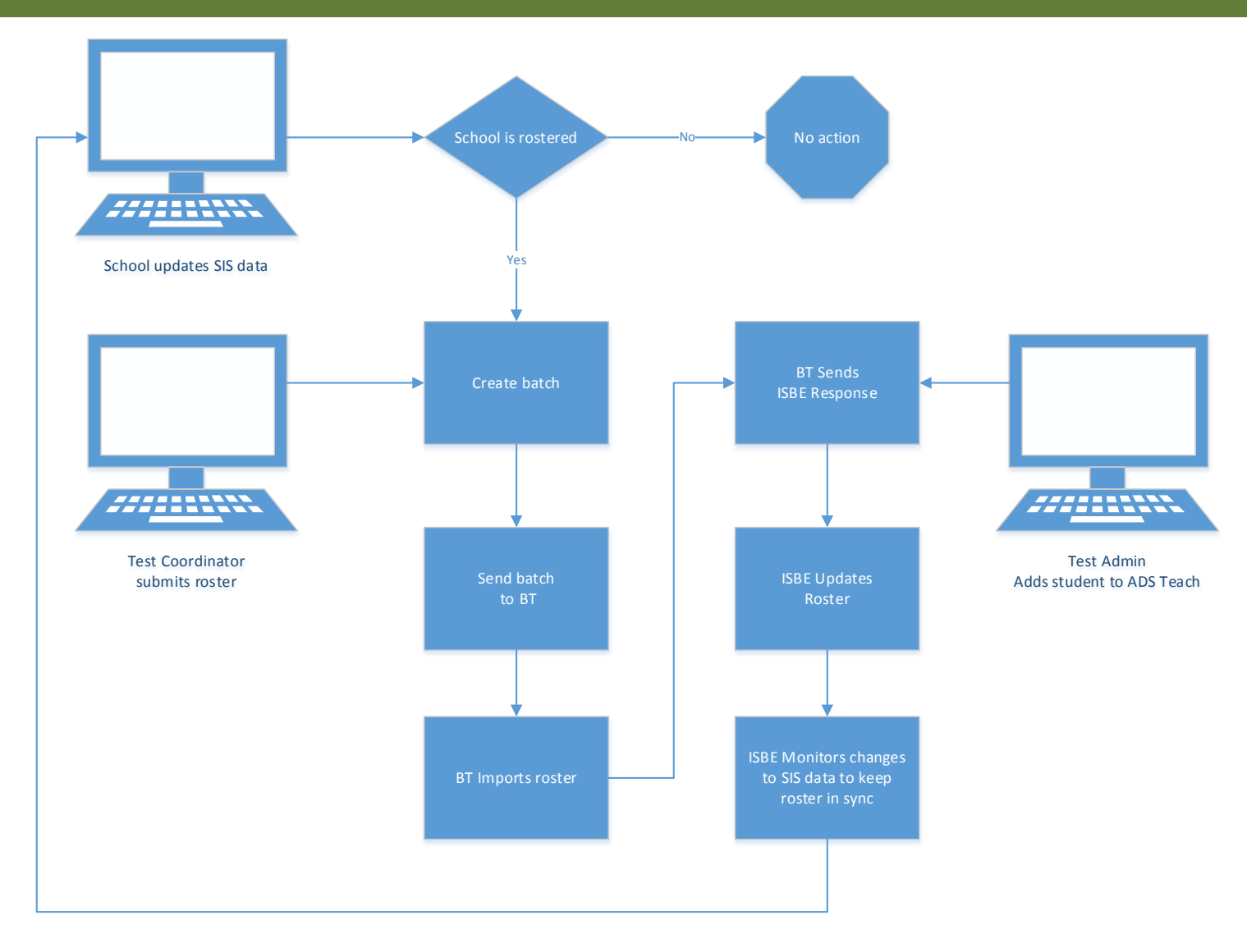

29

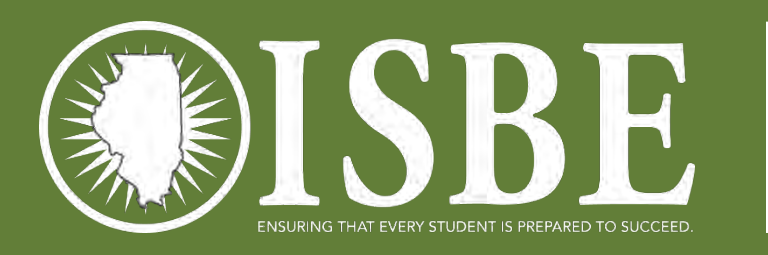

### Next Steps - Districts

- Continue to Enroll and Exit students
- Continue to submit Teacher and Student Course Assignment

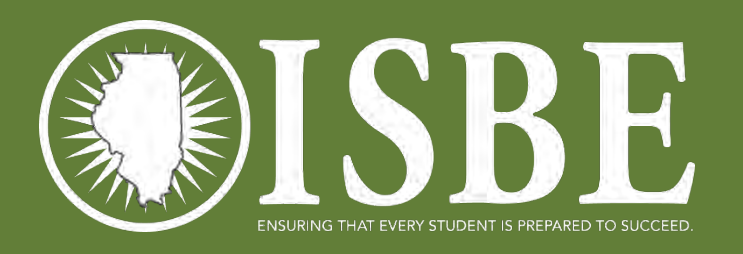

### White List

https://learn-isa.ileducates.org https://d3pg1kg5uipjdh.cloudfront.net https://d2bg7phh1gm4zk.cloudfront.net https://parcctoolbar.speechstream.net https://fonts.googleapis.com https://fonts.gstatic.com https://js-agent.newrelic.com https://bam.nr-data.net https://teach-isa.ileducates.org https://isbe-tap.s3.amazonaws.com https://sec2.isbe.net https://tds.ileducates.org

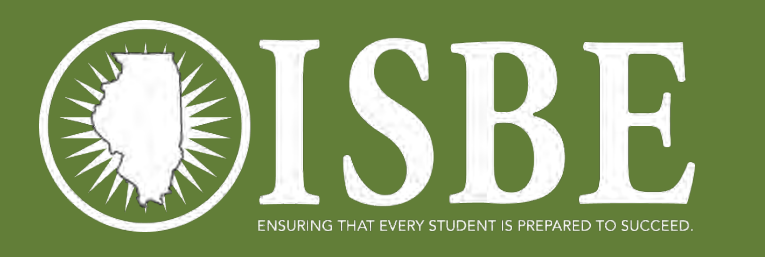

### User Guide

- Working copy
  - Content is accurate
  - Working to reduce the 'white space' to make the document smaller
- Will be posted on the Science Web Page soon

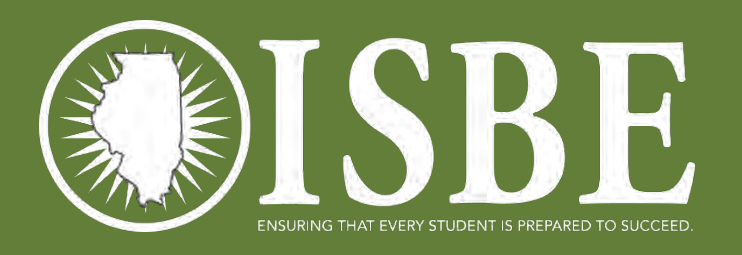

### **ISBE Contact Information**

- ISBE Help
  - <u>Science FAQ</u>
  - <u>Science Web Page</u>
  - $\bullet 1-866-317-6034$

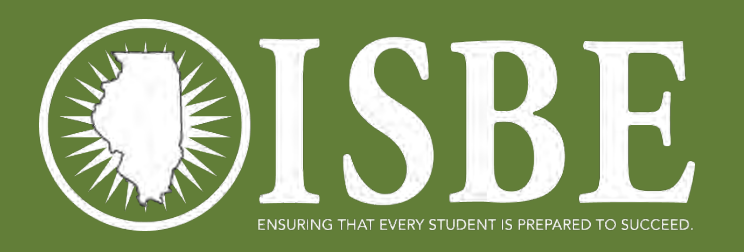

### Questions & Answers

This call is being recorded.

Please do not provide any Student, Personal, or Vendor information.

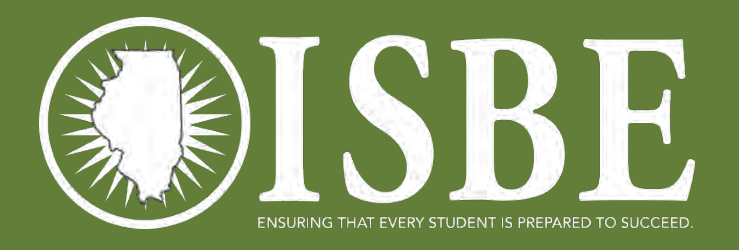

### F Illinois Science Assessment

### Thank you for participating!